## Chromebook に ログインしてみよう!

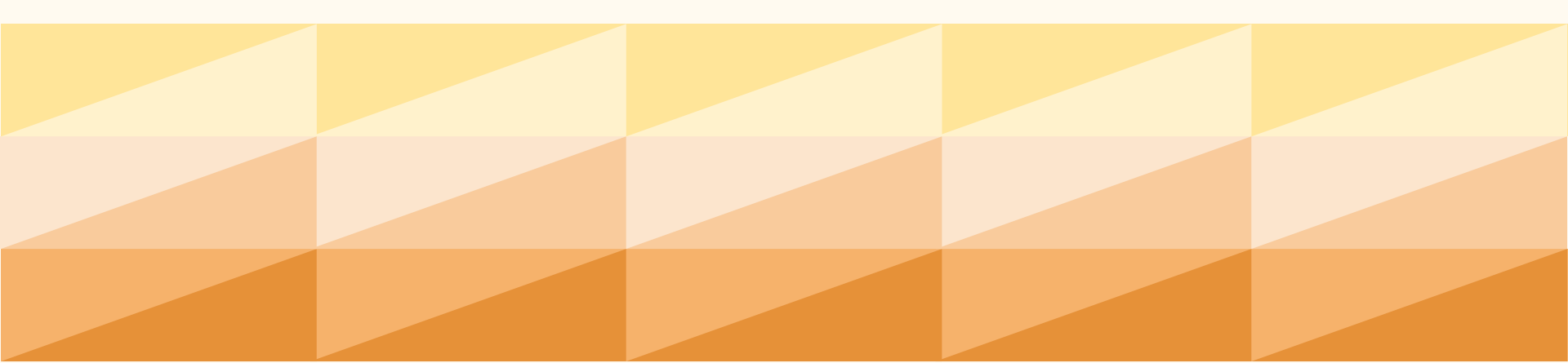

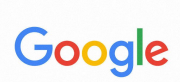

### 「Chromebook」へのログイン

メールアドレスまたは電話番号

@gs.machida-tky.ed.jp

メールアドレスを忘れた場合

その他の設定

次へ

< 戻る

C

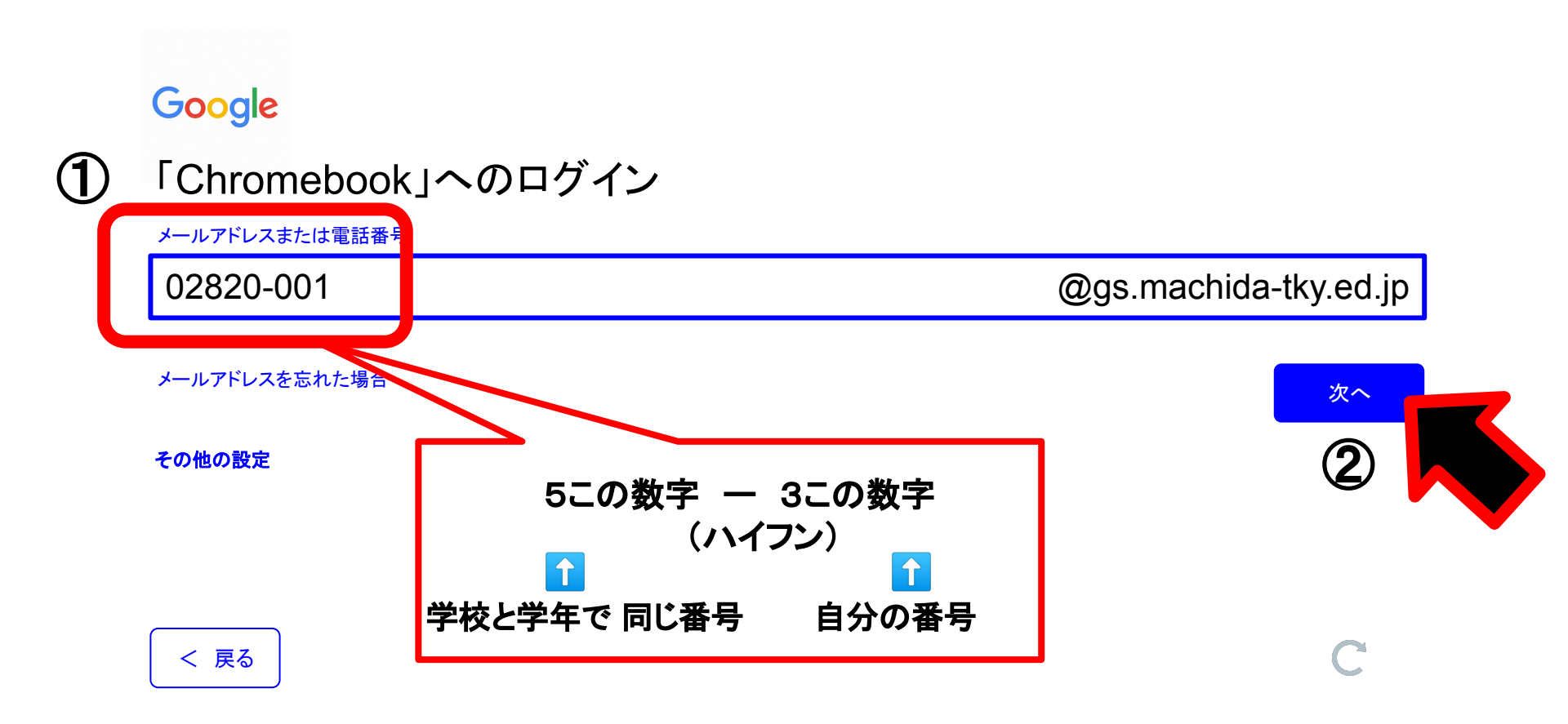

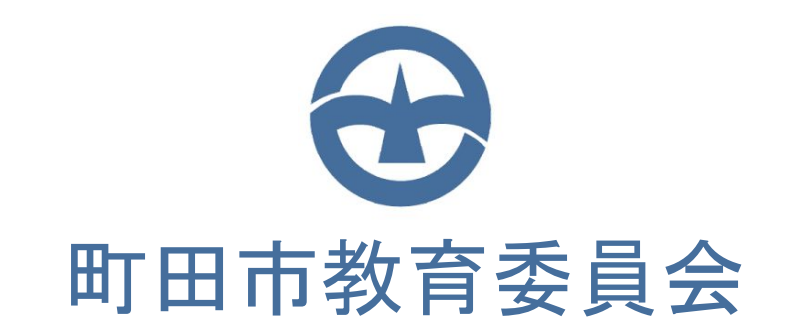

#### ユーザー名

| パスワード |  |  |
|-------|--|--|

ログイン

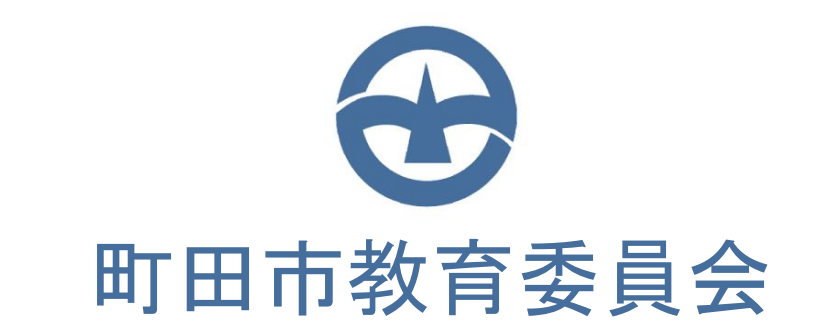

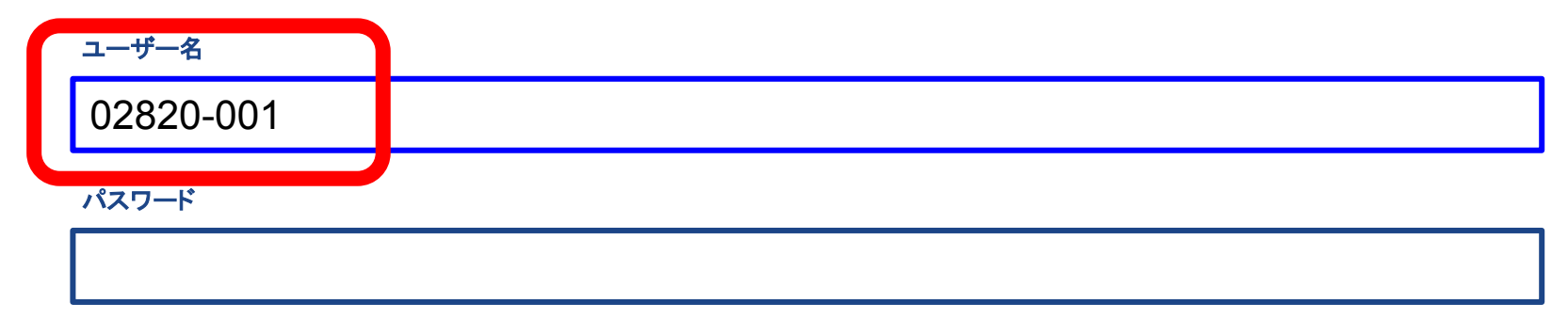

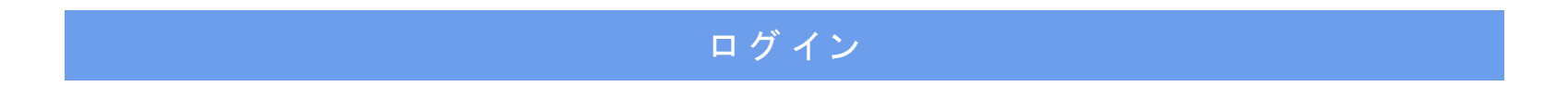

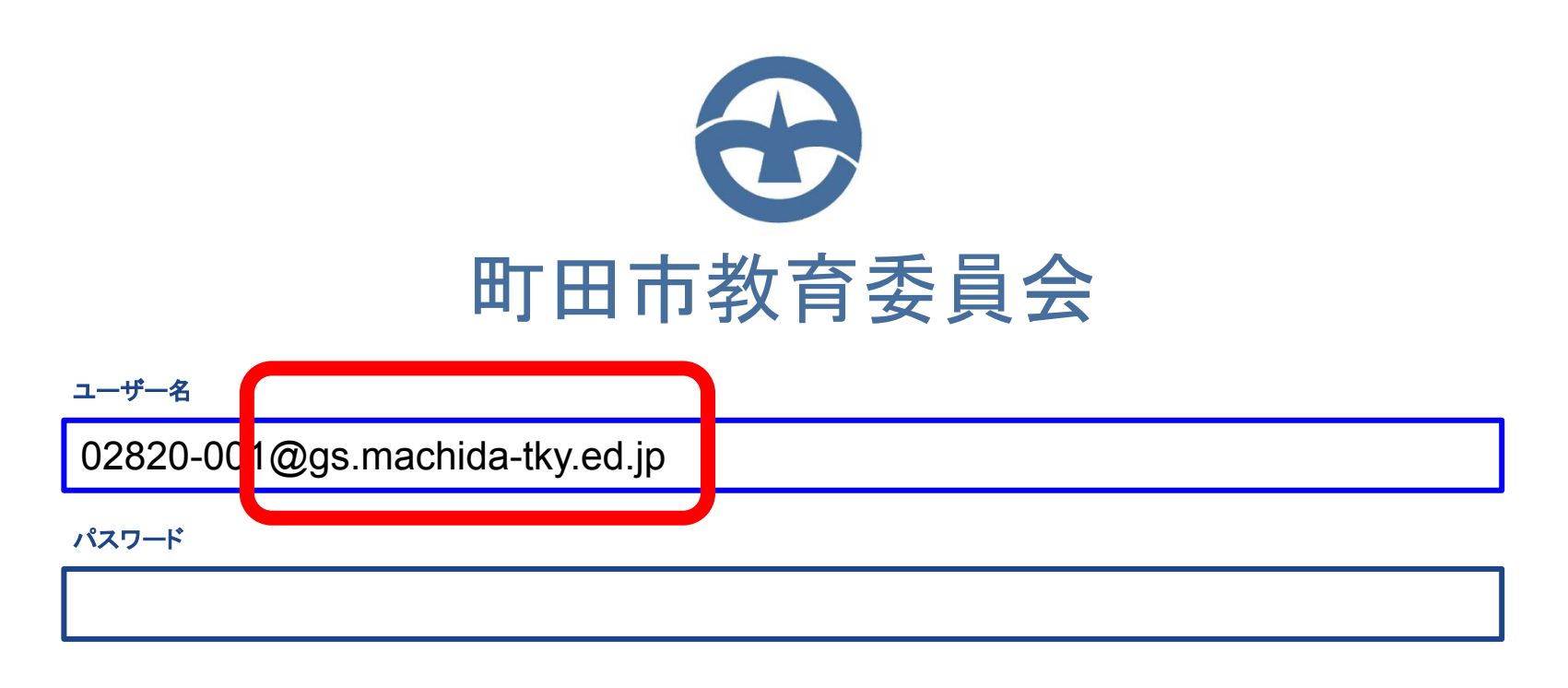

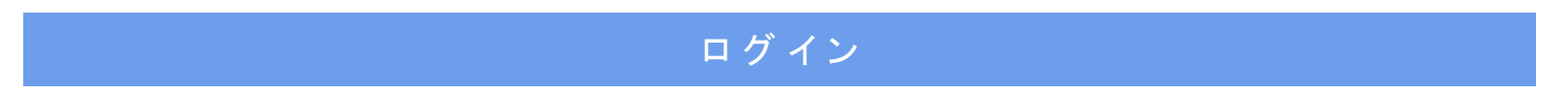

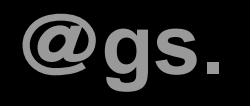

# @きとる

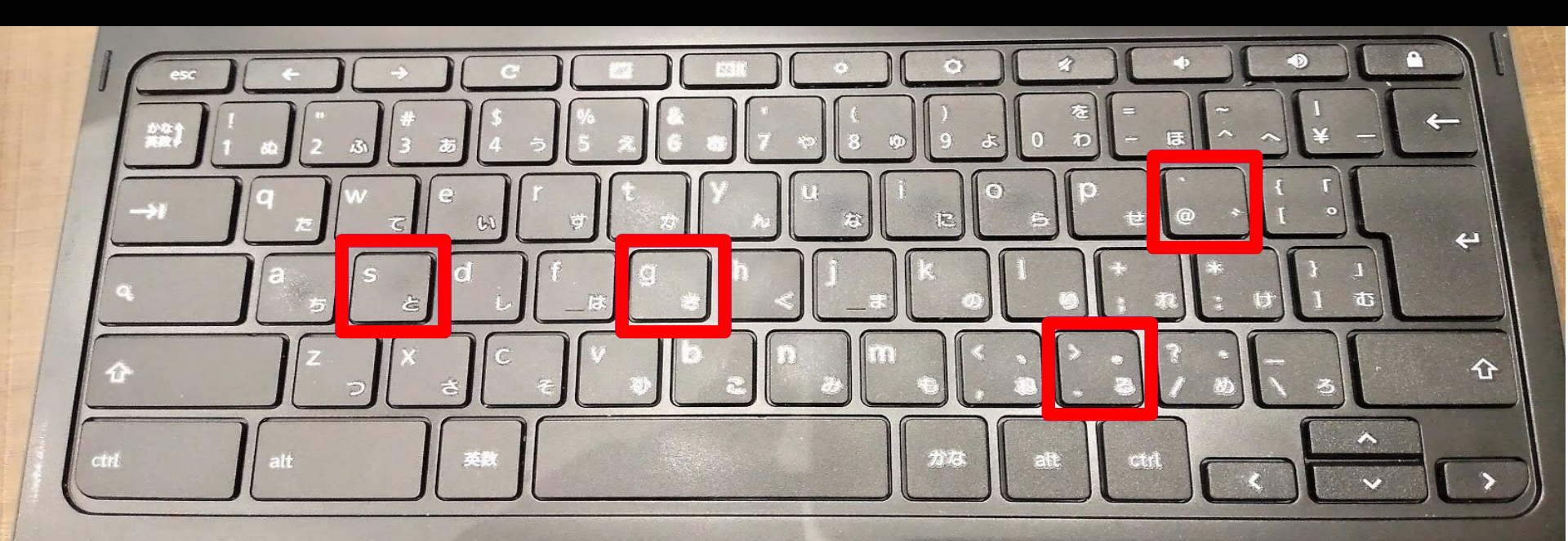

## @gs.mach

# もちそく

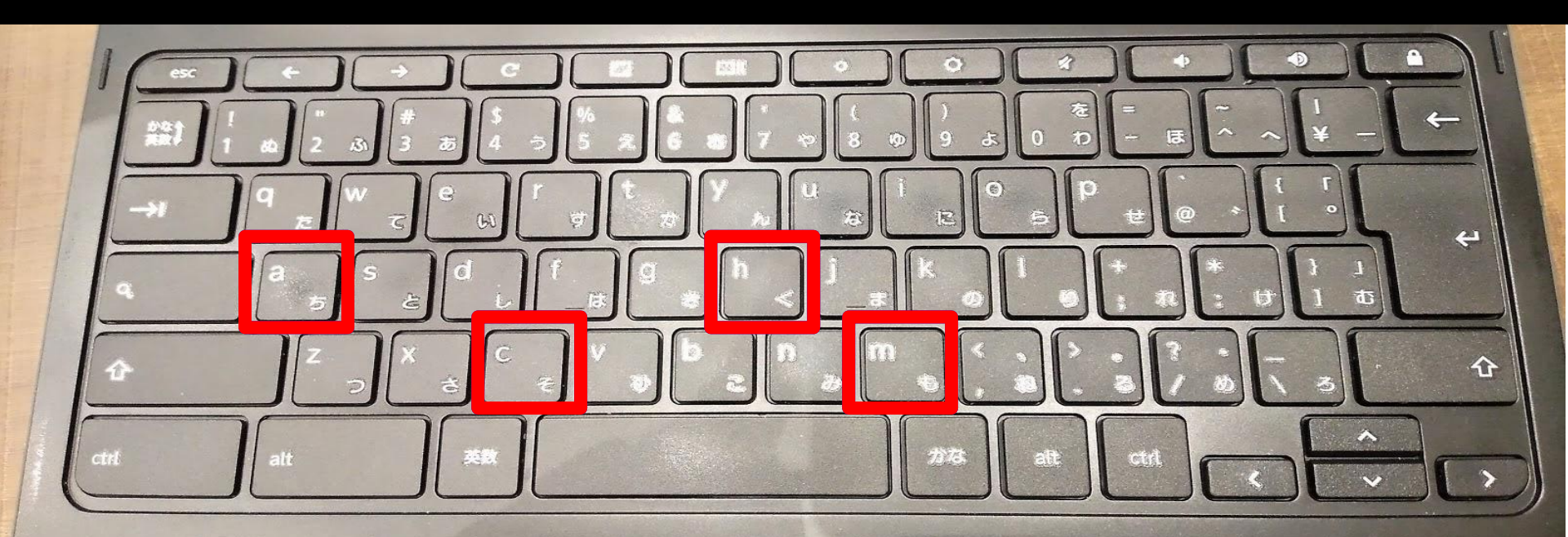

### @gs.machida-

# にしちほ

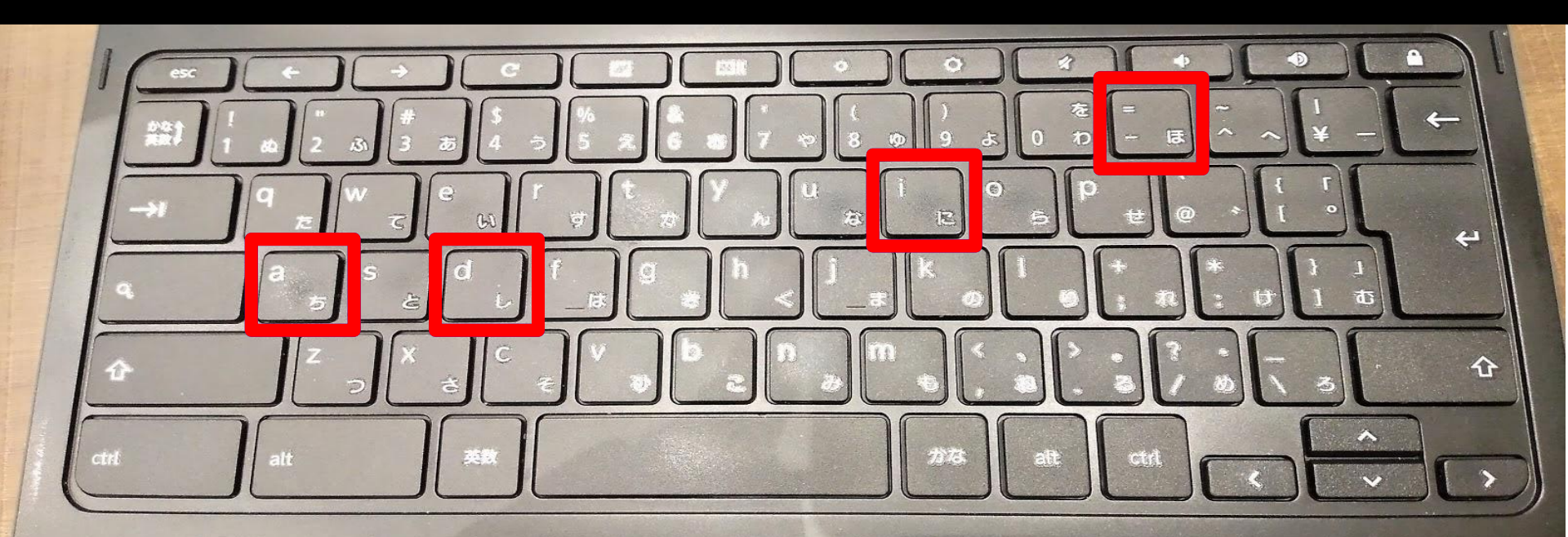

### @gs.machida-tky.

# かのんる

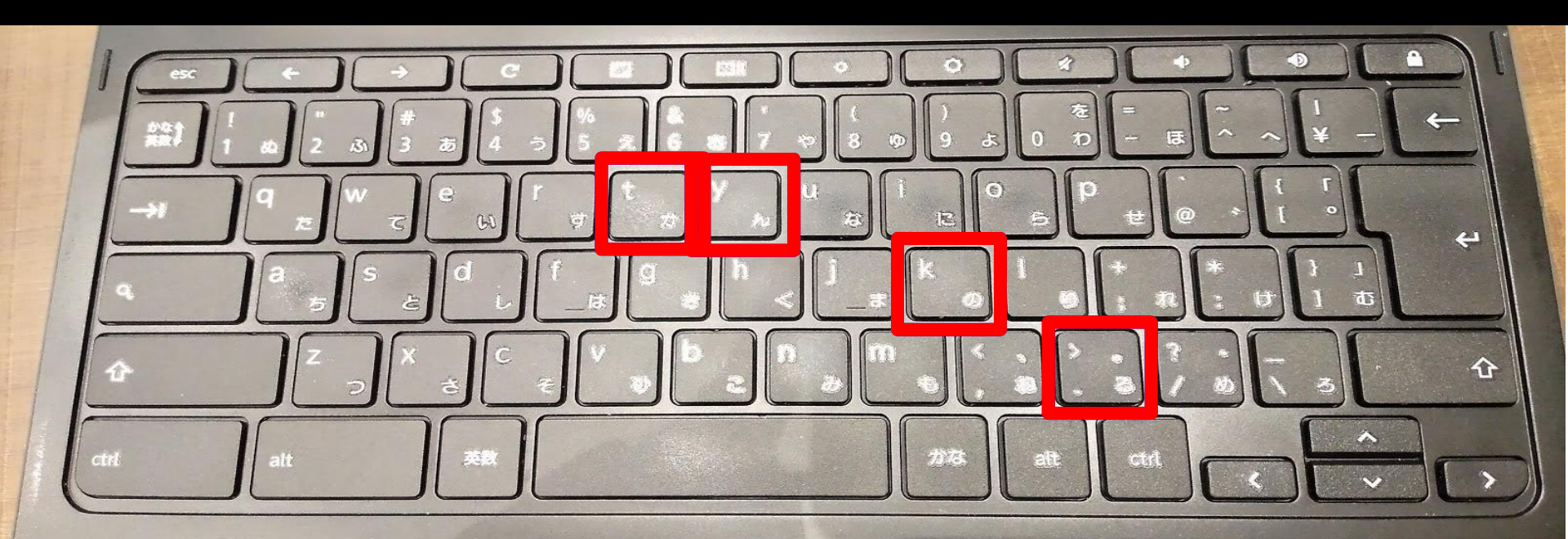

## @gs.machida-tky.ed.jp いしるませ

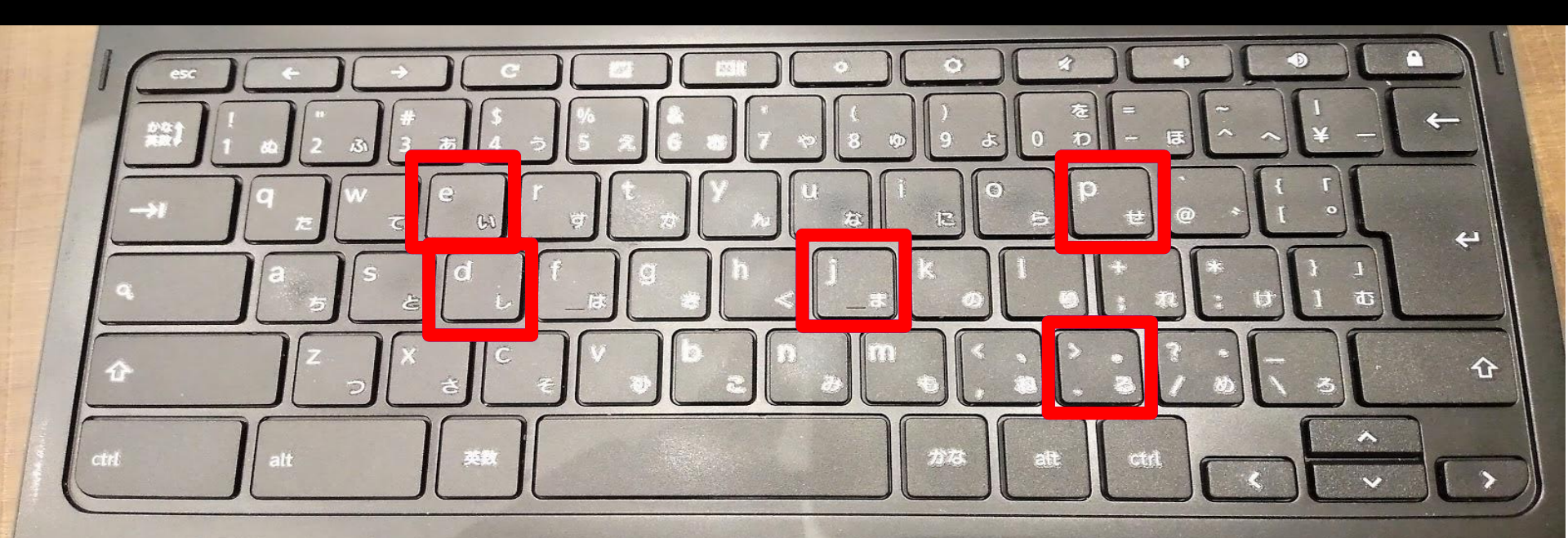

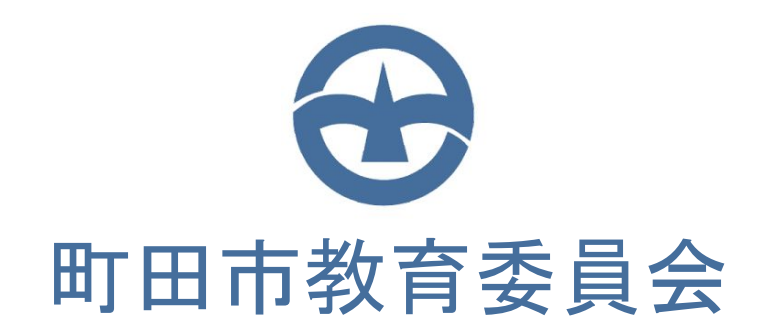

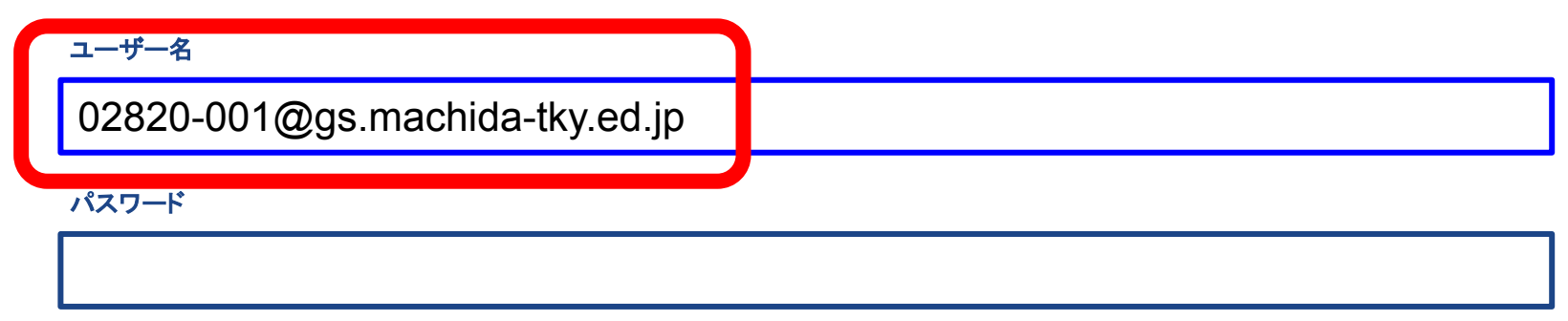

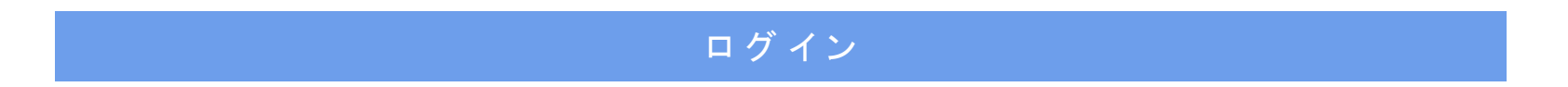

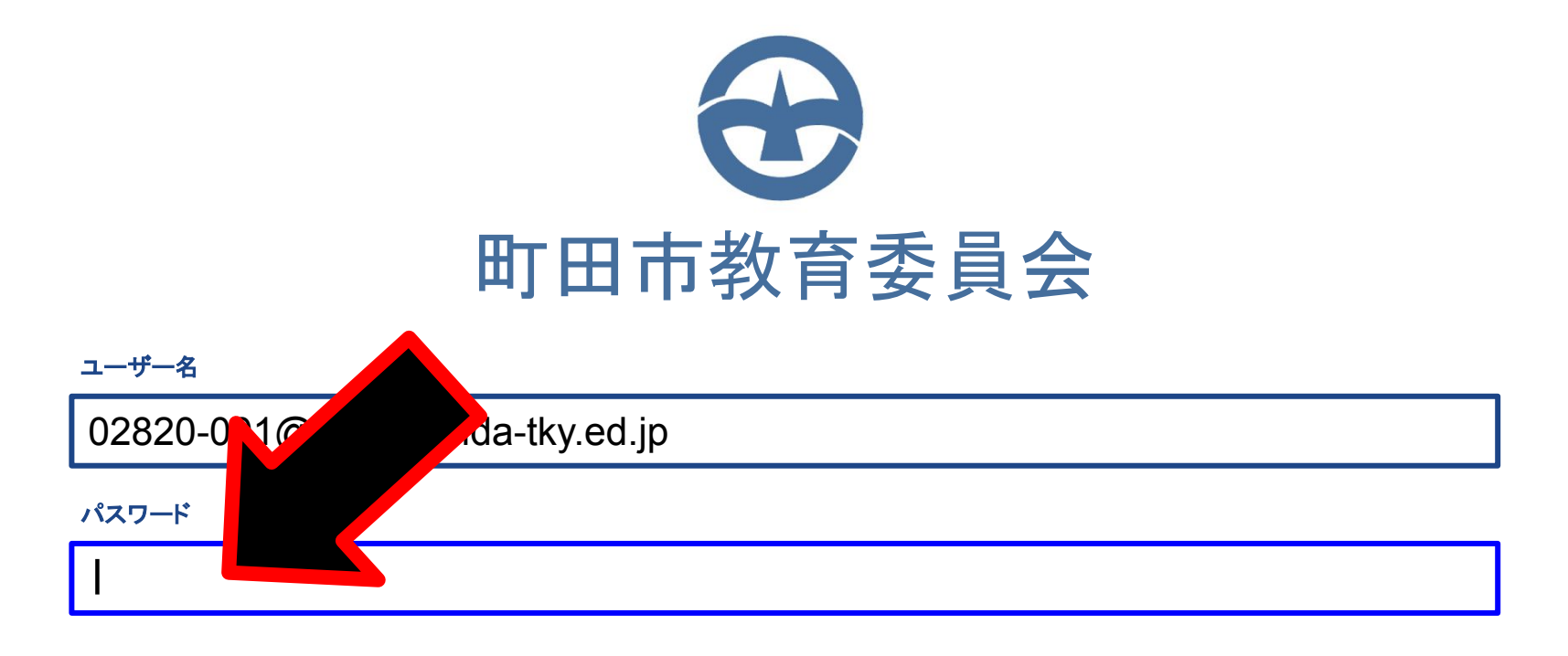

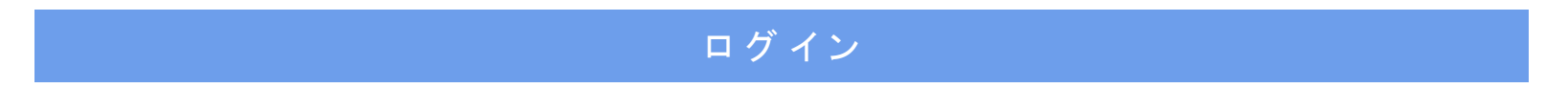

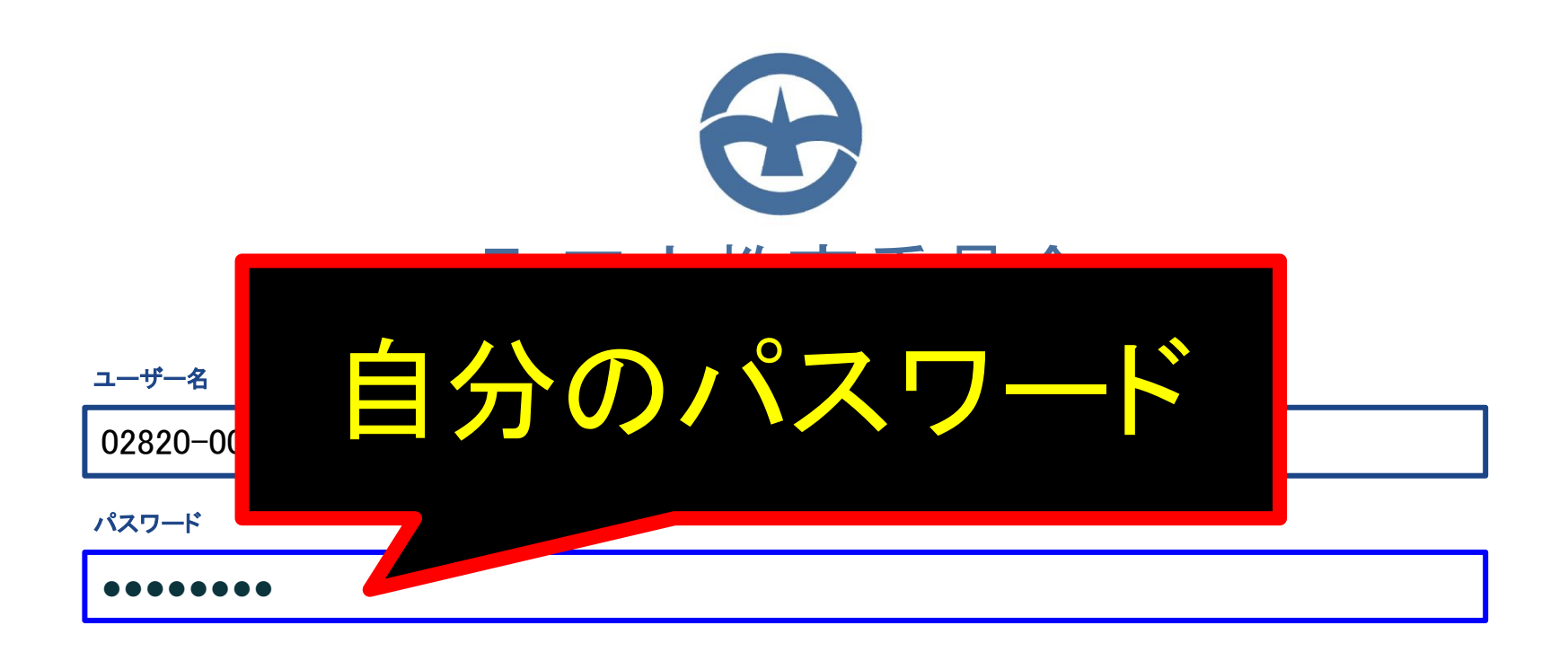

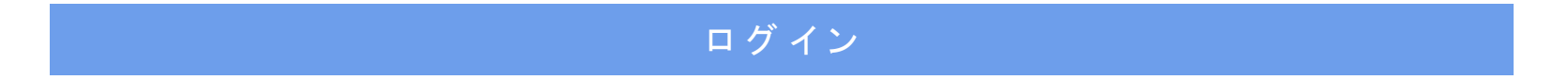

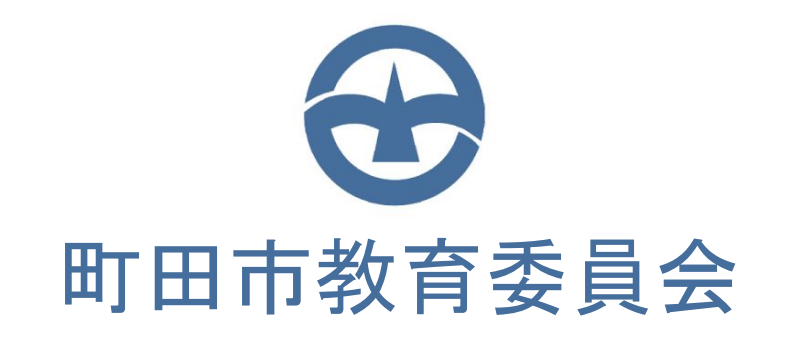

#### ユーザー名

### 02820-001@gs.machida-tky.ed.jp

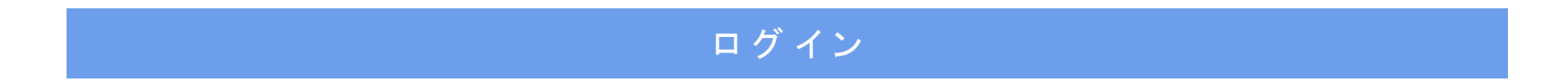

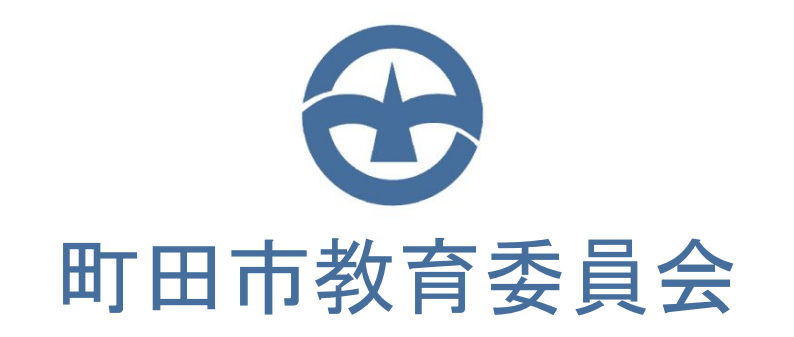

#### ユーザー名

02820-001@gs.machida-tky.ed.jp

パスワード

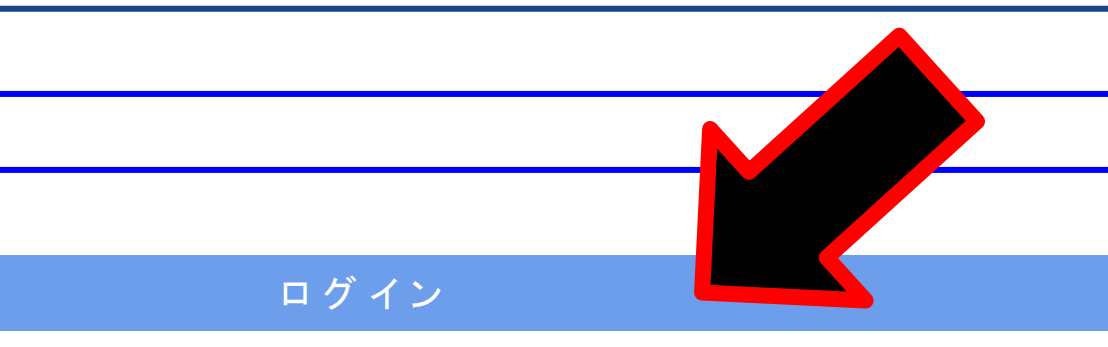

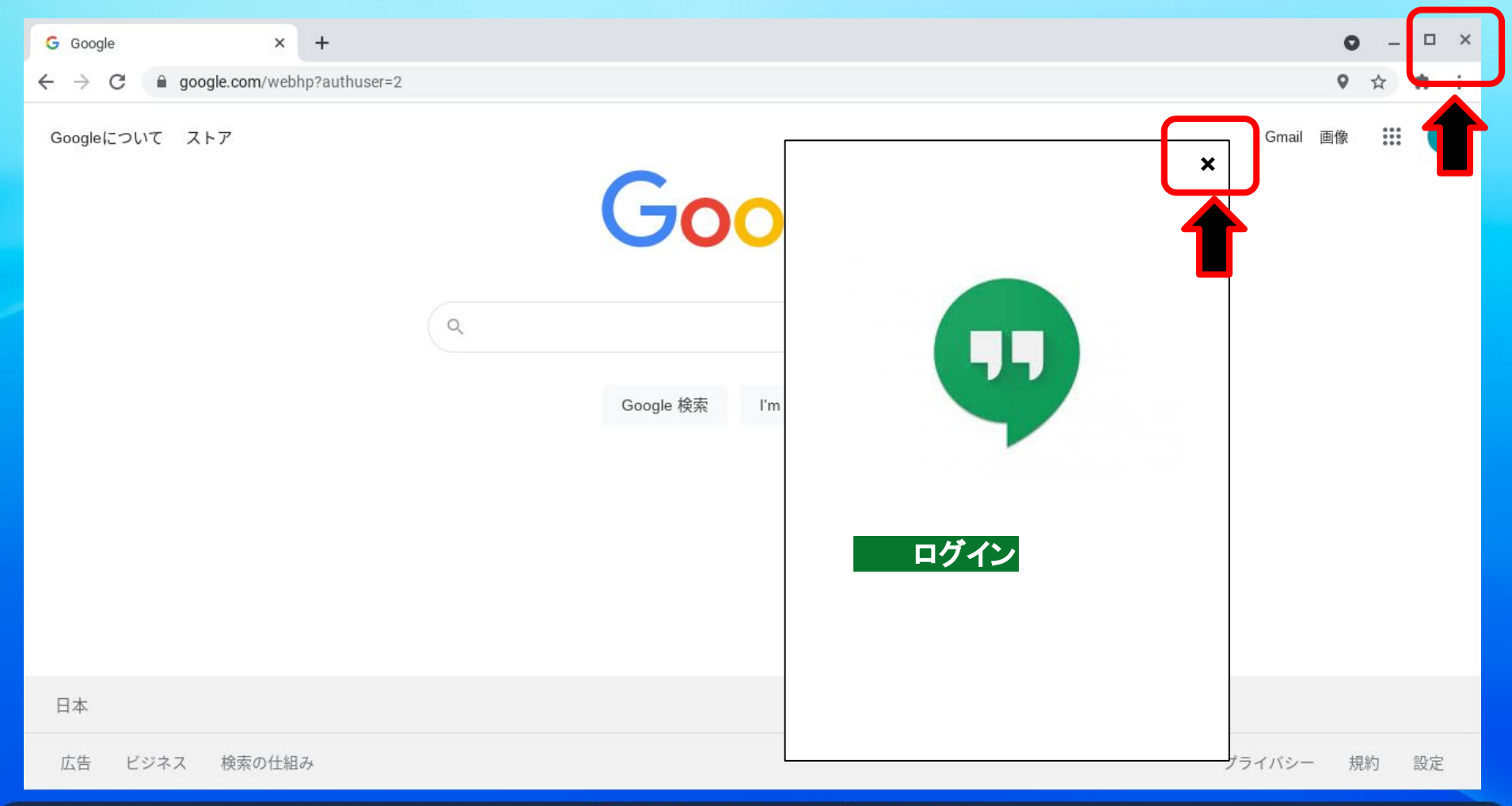

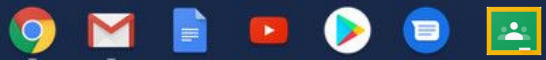

JA 🕂 🔻 🛔 12:50

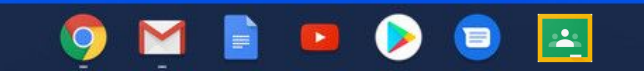

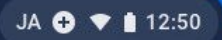

### ※この画面から切りかわらない場合

|            | <b>æ</b>             |  |
|------------|----------------------|--|
|            | 町田市教育委員会             |  |
| ユーザー名      |                      |  |
| 02820-001@ | gs.machida-tky.ed.jp |  |
| パスワード      |                      |  |
|            |                      |  |
|            |                      |  |
|            | ログイン                 |  |

- 💡 ① もう一度、「ユーザー名」と「パスワード」の入力かくにんをする。
- 🂡 ② しょきパスワード「12345678」を入力する。
- 🂡 ③ 他のパスワードにかえていないか、かくにんをする。

④ ①②③をかくにんしてもログインできない場合、NTTデータ様へれんらくし、パス ワードのしょき化のおねがいをする。(先生につたえる。)

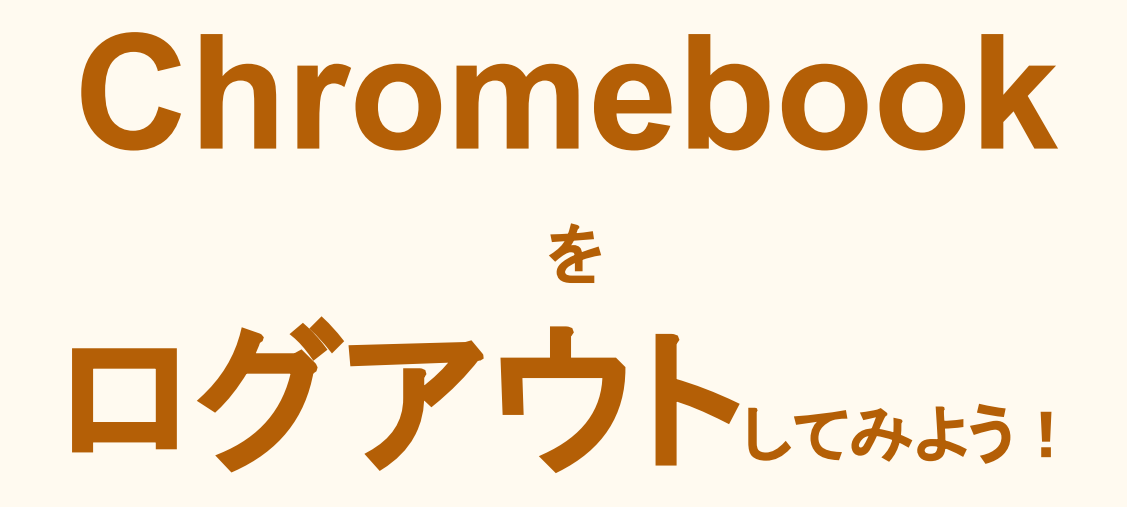

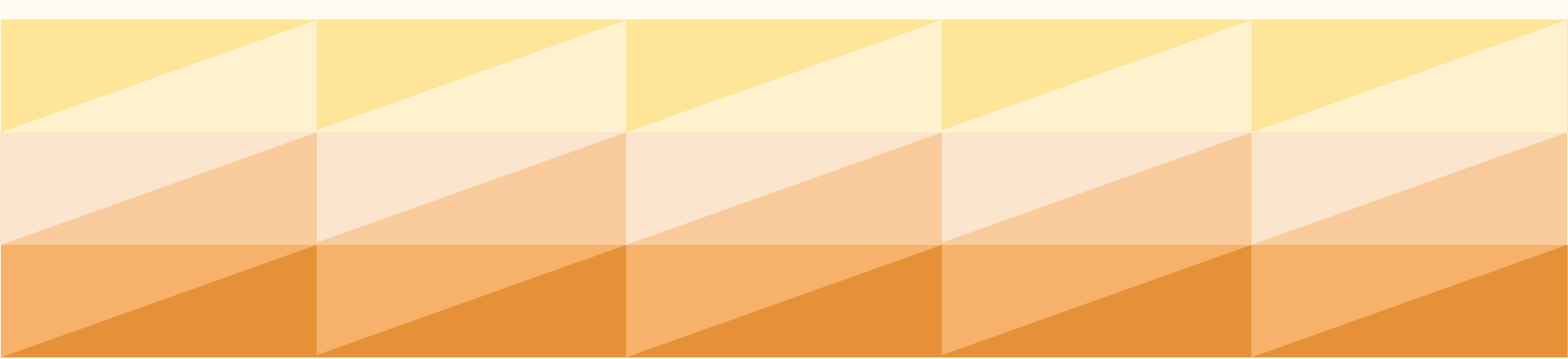

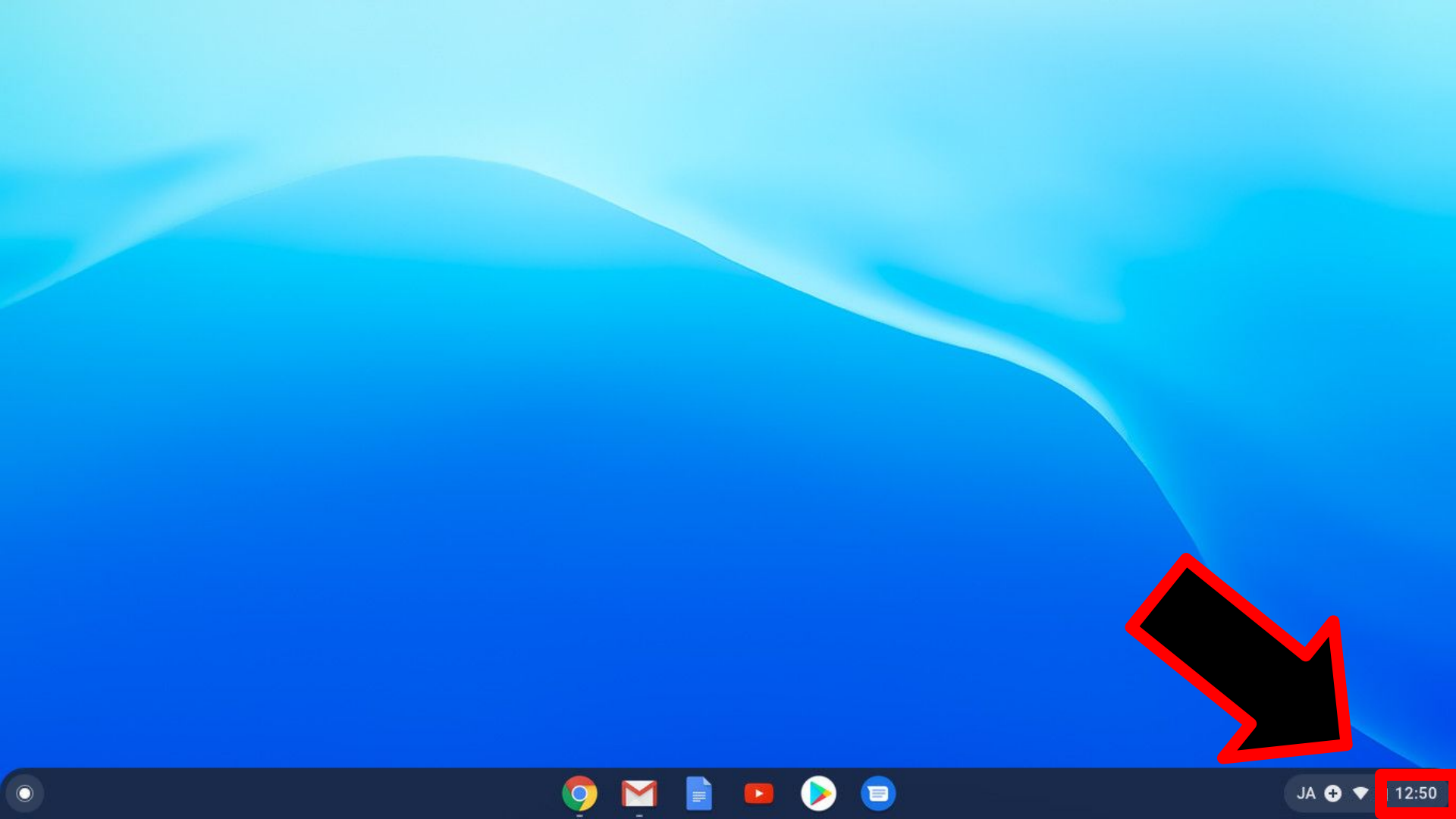

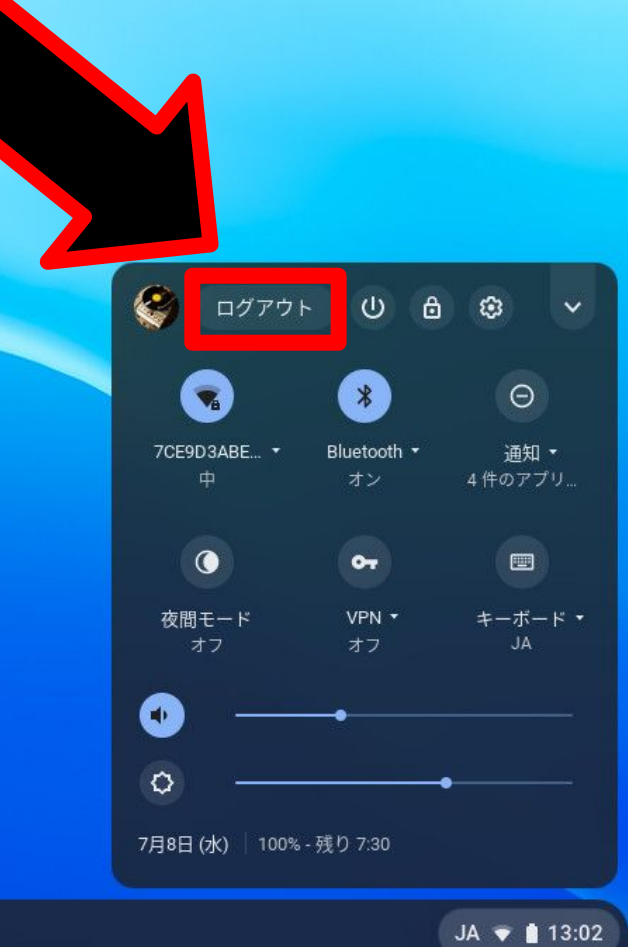

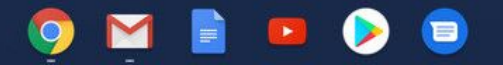

#### ※ 次回からのログイン画面になります。

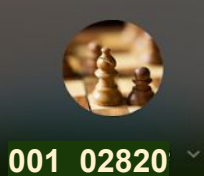

Password

🔱 Shut down 🕒 Browse as Guest 💿 Add Person

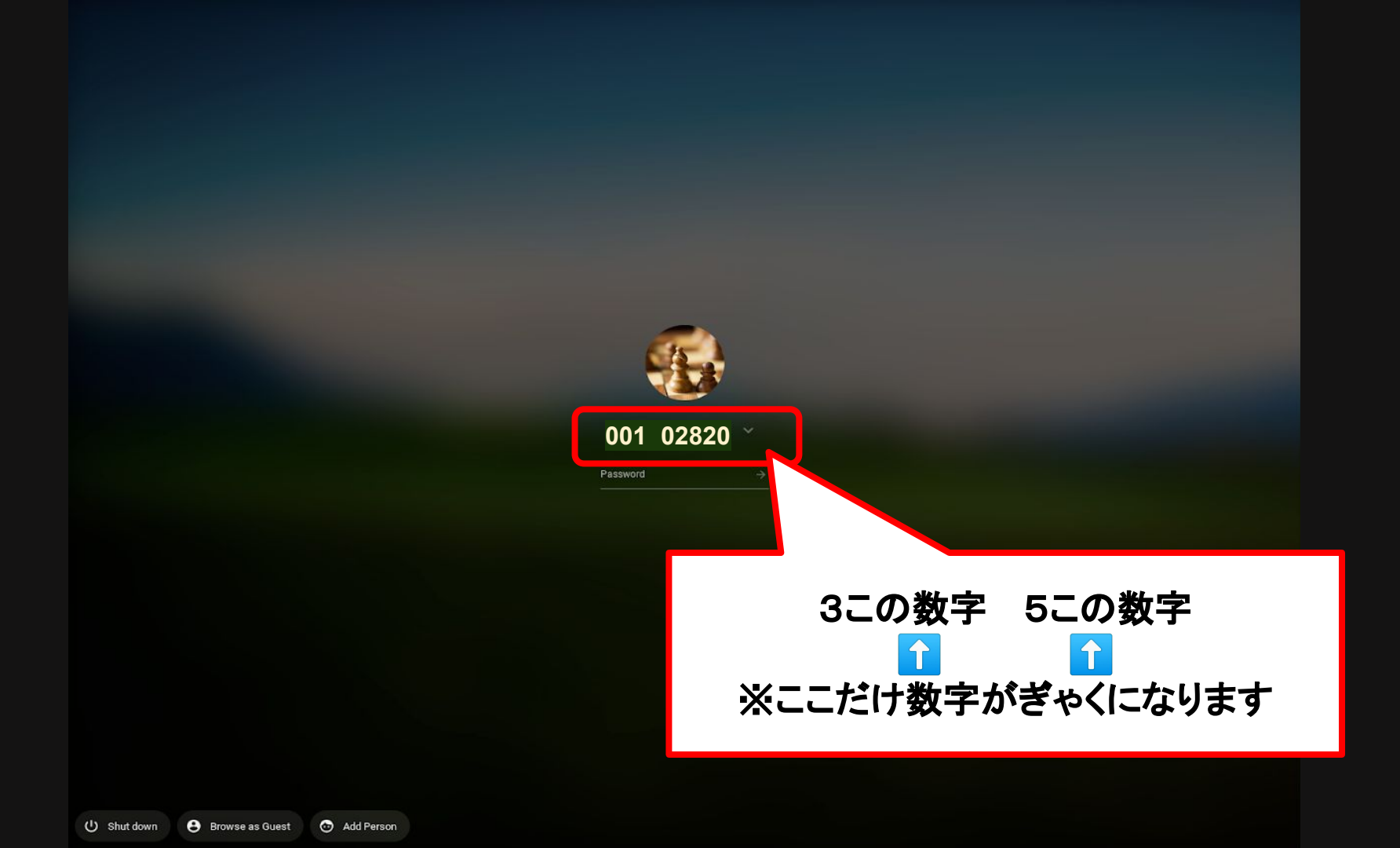

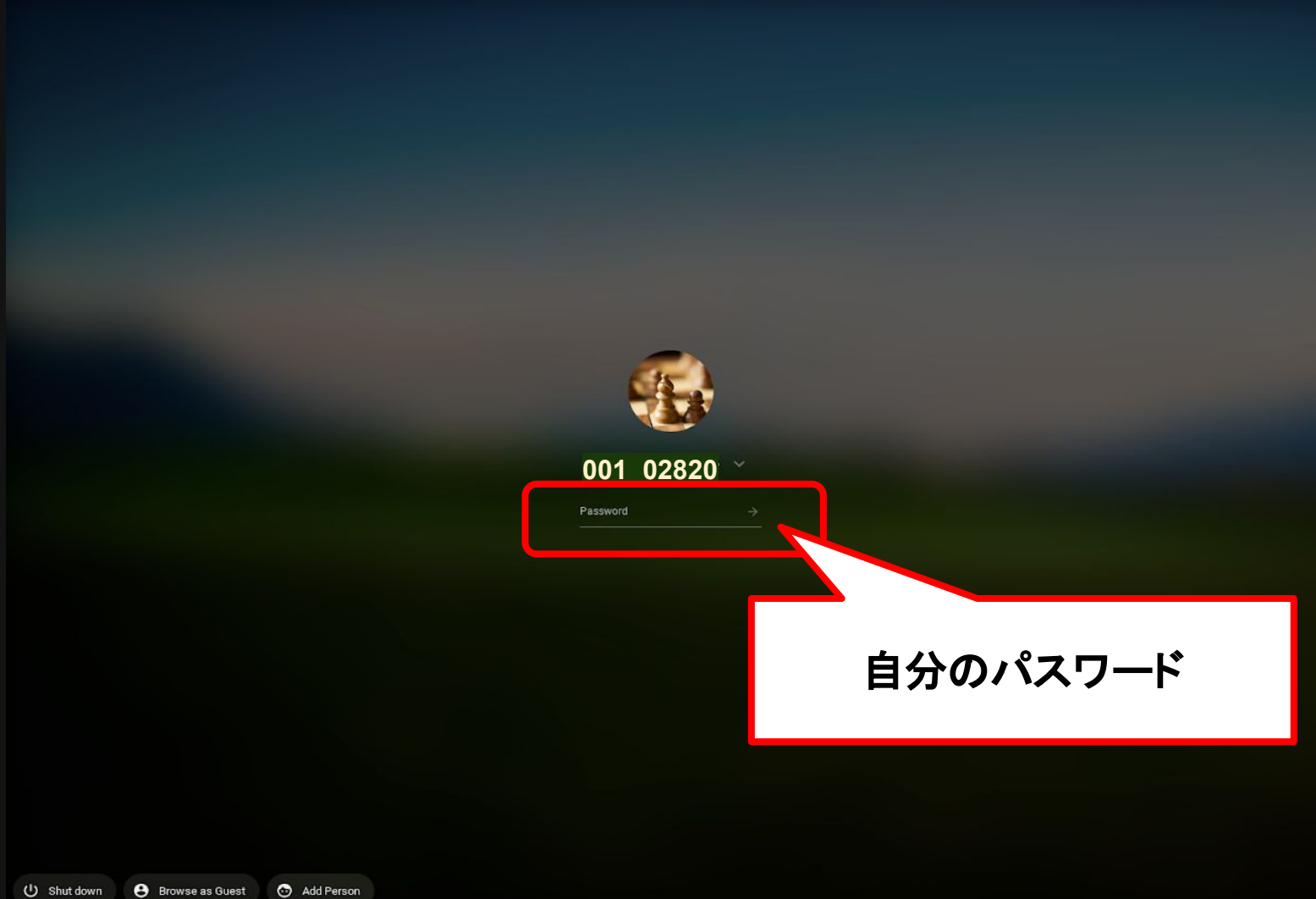

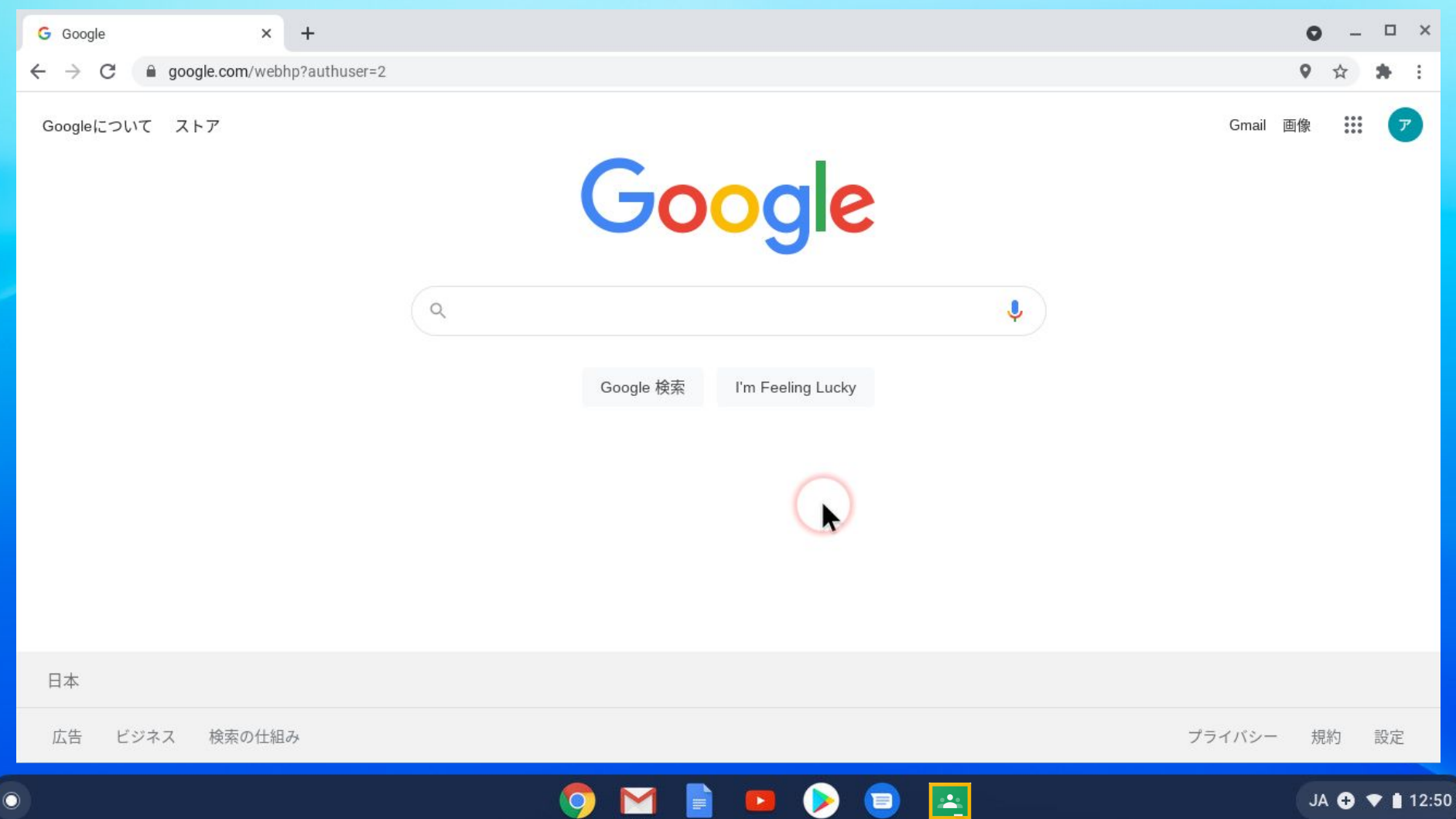

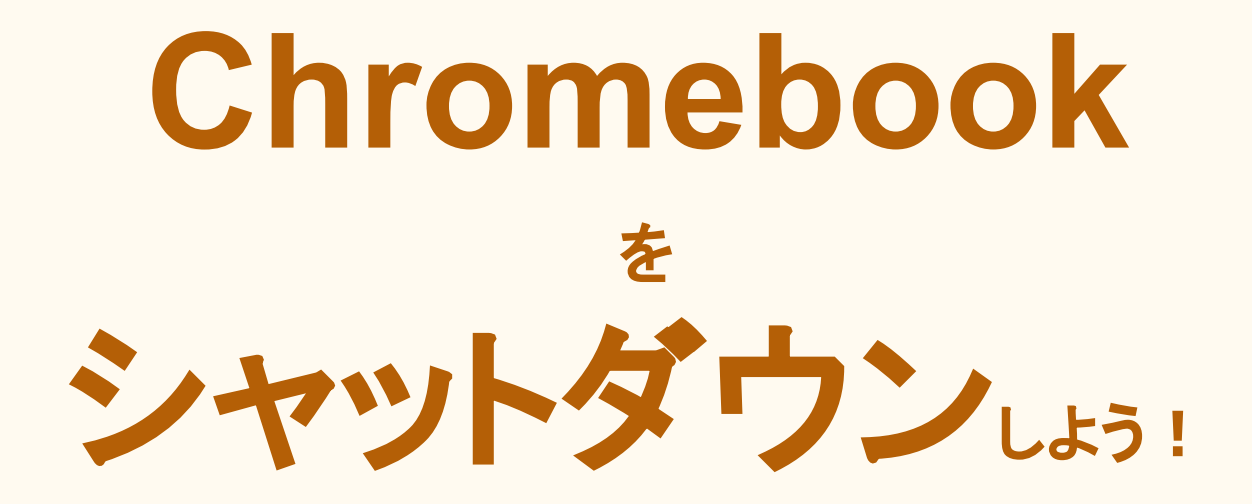

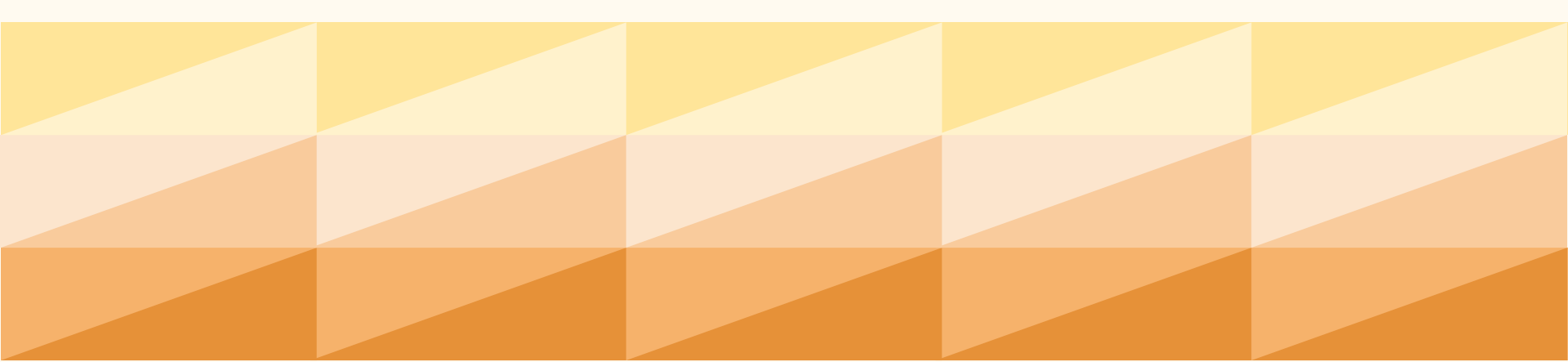

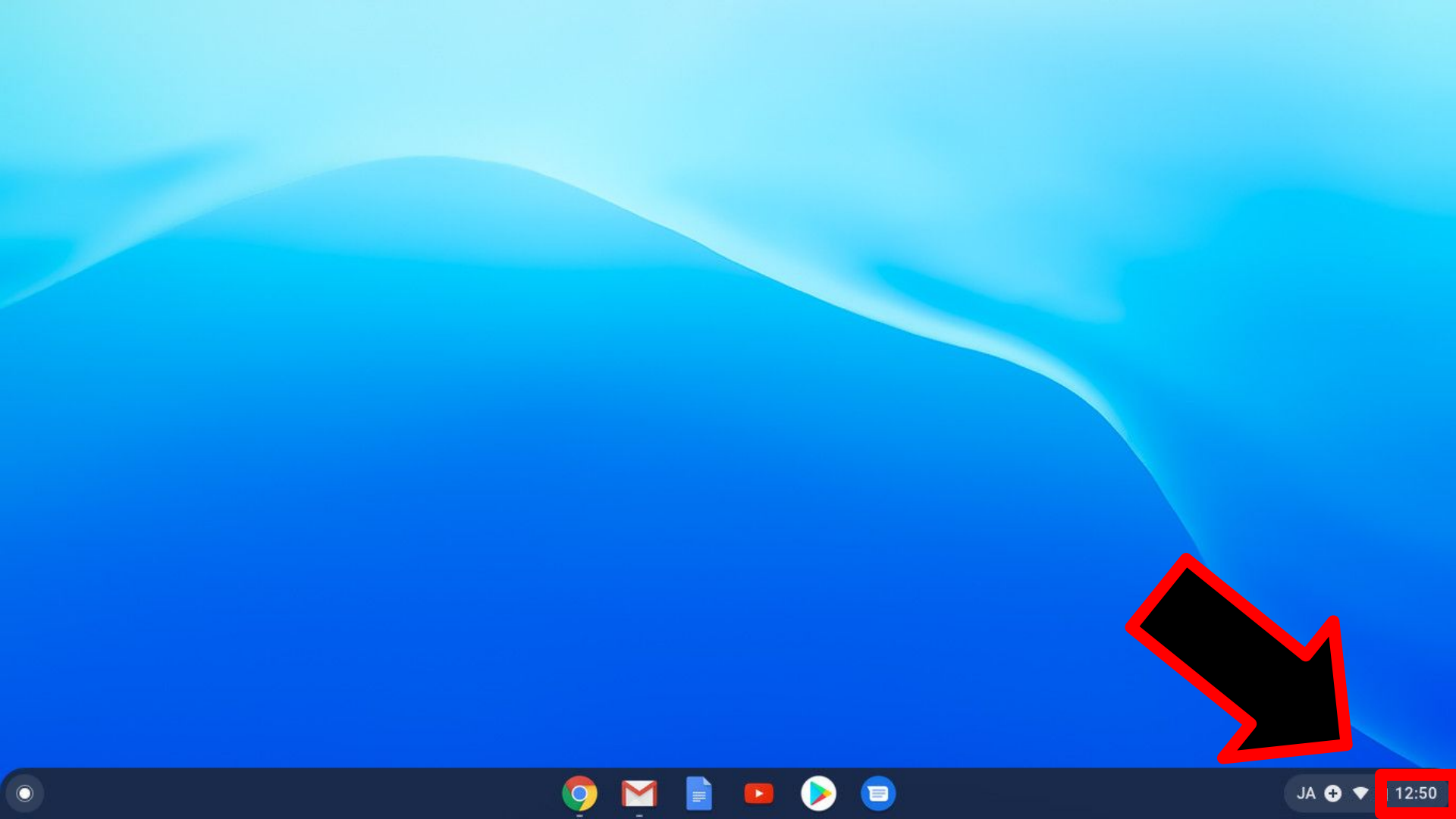

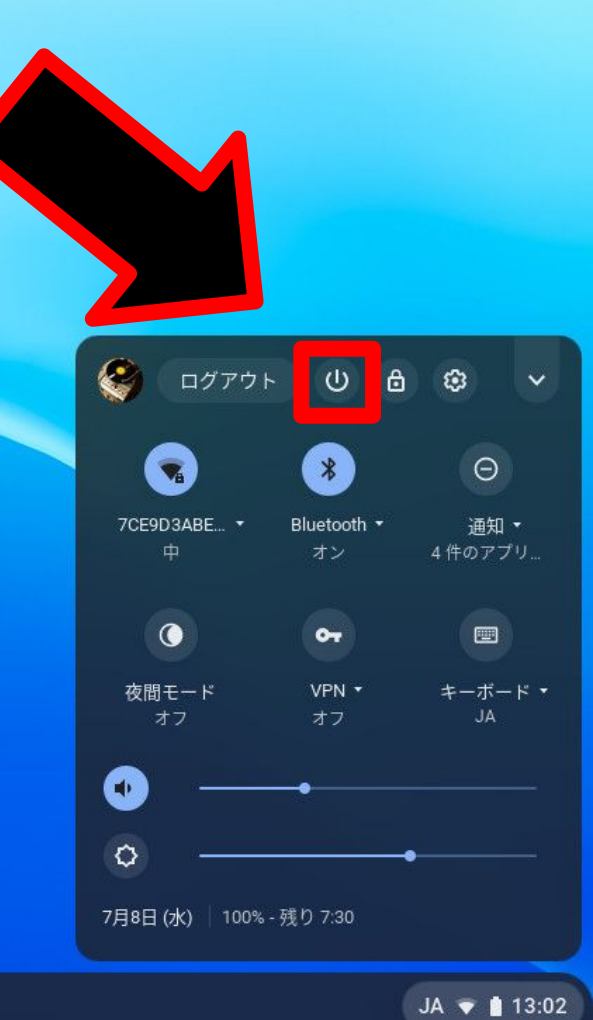

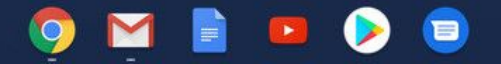